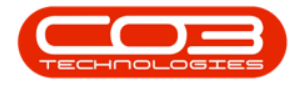

We are currently updating our site; thank you for your patience.

# SECURITY

## USER AND GROUP SECURITY – GROUP SECURITY SETTINGS

In **User and Group Security**, you can create new users, assign users to groups, and set user group security, i.e. what a **user** may or may not have access to in Nucleus Service.

A **user** must be created for <u>each</u> employee who is required to log on to Nucleus Service.

Each **user** is placed in a security group and security rights are set for that group.

Here we will outline how to set those group rights.

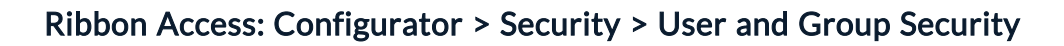

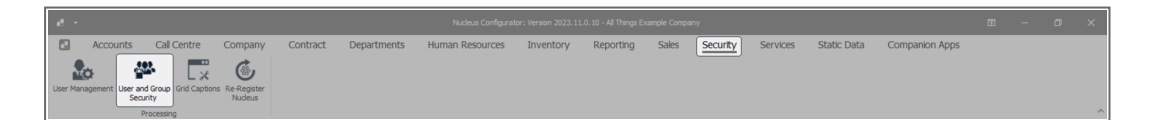

The **User Rights** screen will be displayed.

#### **SELECT USER GROUP**

• Click on the **drop-down arrow** in the **Find Group** ribbon frame.

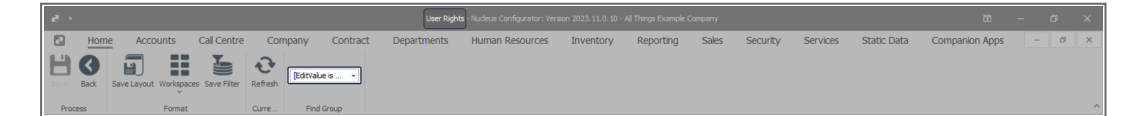

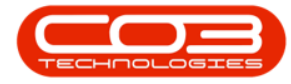

- A Group Name and Description drop-down list will be displayed.
- Select the Group Name that you wish to set the Access Level for.
  - In this image, **Accounts Administration** is selected.

| ē -       |                               |              |                 | User Rights                | - Nudeus Configurator: Vers | ion 2023.11.0.10 - | All Things Example O | Company |          |          |             |                | - 0 | ×   |
|-----------|-------------------------------|--------------|-----------------|----------------------------|-----------------------------|--------------------|----------------------|---------|----------|----------|-------------|----------------|-----|-----|
| E Ho      | me Accounts Call Ce           | ntre Cor     | mpany Contract  | Departments                | Human Resources             | Inventory          | Reporting            | Sales   | Security | Services | Static Data | Companion Apps |     | 0 × |
| 8         |                               | •            | (EditValue is 👻 |                            |                             |                    |                      |         |          |          |             |                |     |     |
| Save Back | Save Layout Workspaces Save F | lter Refresh | Name            | A Description              | *                           |                    |                      |         |          |          |             |                |     |     |
| Process   | Format                        | Curre        | ACAD            | Accounts Administration    |                             |                    |                      |         |          |          |             |                |     | ^   |
|           |                               |              | ACMA            | Accounts Management        |                             |                    |                      |         |          |          |             |                |     |     |
| -         |                               |              | ADMN            | Administration             |                             |                    |                      |         |          |          |             |                |     |     |
|           |                               |              | BASE            | Base User Rights           |                             |                    |                      |         |          |          |             |                |     |     |
|           |                               |              | CCAD            | Call Centre Administration |                             |                    |                      |         |          |          |             |                |     |     |
|           |                               |              | CCMA            | Call Centre Management     |                             |                    |                      |         |          |          |             |                |     |     |
|           |                               |              | CLOG            | Call Logging               | w                           |                    |                      |         |          |          |             |                |     |     |

• The Code and Access Level data grid will be displayed.

| đ |                        |                             |              |                 |                 |           |           |       |          |          |             |                |   | × |
|---|------------------------|-----------------------------|--------------|-----------------|-----------------|-----------|-----------|-------|----------|----------|-------------|----------------|---|---|
| E | Home Account           | ts Call Centre O            | ompany Contr | act Departments | Human Resources | Inventory | Reporting | Sales | Security | Services | Static Data | Companion Apps | Ø | × |
| Ŀ | ve Back Save Layout Wo | rkspaces Save Filter Refres | Accounts Ad  | )               |                 |           |           |       |          |          |             |                |   | _ |
|   | Code                   | CodeDescription             | AccessLevel  | Description     |                 |           |           |       |          |          |             |                | _ |   |
| Ψ | #[]c                   | ∎⊡c                         | -            | #[]c            |                 |           |           |       |          |          |             |                |   |   |
|   | WEBP                   | BPOWebPortal                | 4            | No Access       |                 |           |           |       |          |          |             |                |   |   |
|   |                        | BPO Accounts                | 4            | No Access       |                 |           |           |       |          |          |             |                |   |   |
|   | CONFIG                 | Configurator                | 3            | Limited Access  |                 |           |           |       |          |          |             |                |   |   |
|   | 1 DASH                 | Dashboards                  | 4            | No Access       |                 |           |           |       |          |          |             |                |   |   |
|   | E BPO                  | BPO Application             | 3            | Limited Access  |                 |           |           |       |          |          |             |                |   |   |
|   | E CRM                  | CRM                         | 3            | Limited Access  |                 |           |           |       |          |          |             |                |   |   |
|   | SCONNECT               | S Connect                   | 4            | No Access       |                 |           |           |       |          |          |             |                |   |   |
|   | ⊞ SSTUD                | Sales Studio                | 2            | Full Access     |                 |           |           |       |          |          |             |                |   |   |

#### **ACCESS TYPES**

- **System**: This sets the system functionality security (whether the user can perform the function).
- Menu Access: This access type sets the security for the ability to select the item in the Nucleus Service menu.
- All Other Access Types: This sets the security for each individual screen, and items within that screen.

#### **ACCESS LEVELS**

- **1 Unlimited Access**: Access to all parts of the system.
- 2 Full Access: Access to all parts of the system.
- 3 Limited Access: Read Only.
- 4 No Access: Not accessible in Nucleus Service.

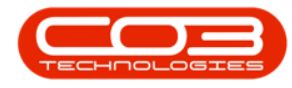

#### **SET ACCESS LEVEL**

- Select the Code you wish to set the Access Level for.
  - In this image, **Sales Studio** is selected.

| e       | -       |                 |                        |         |           |          | User Right     | - Nucleus Configurator: Vers | ion 2023.11.0.10 - | All Things Example C | ompany |          |          |             | Œ              | - | ٥ | × |
|---------|---------|-----------------|------------------------|---------|-----------|----------|----------------|------------------------------|--------------------|----------------------|--------|----------|----------|-------------|----------------|---|---|---|
| E       | - Hom   | e Account       | s Call Centre          | Con     | npany     | Contract | Departments    | Human Resources              | Inventory          | Reporting            | Sales  | Security | Services | Static Data | Companion Apps | - | 0 | × |
| E<br>se | We Back | Save Layout Wor | kspaces Save Filter    | Refresh | Accounts  | Ad ~     |                |                              |                    |                      |        |          |          |             |                |   |   | ~ |
|         | Code    | PO              | CodeDescription        | Curre   | AccessLev | vel      |                |                              |                    |                      |        |          |          |             |                |   |   |   |
| Ŧ       | #[]c    |                 | A[]C                   |         | -         |          | a∐c            |                              |                    |                      |        |          |          |             |                |   |   |   |
|         | H WEBP  |                 | BPOWebPortal           |         | 4         |          | No Access      |                              |                    |                      |        |          |          |             |                |   |   |   |
|         | E ACCOU | NTS             | BPO Accounts           |         | 4         |          | No Access      |                              |                    |                      |        |          |          |             |                |   |   |   |
|         |         | ;               | Configurator           |         | 3         |          | Limited Access |                              |                    |                      |        |          |          |             |                |   |   |   |
|         | 🗄 DASH  |                 | Dashboards             |         | 4         |          | No Access      |                              |                    |                      |        |          |          |             |                |   |   |   |
|         | E BPO   |                 | <b>BPO Application</b> |         | 3         |          | Limited Access |                              |                    |                      |        |          |          |             |                |   |   |   |
|         | E CRM   |                 | CRM                    |         | 3         |          | Limited Access |                              |                    |                      |        |          |          |             |                |   |   |   |
|         | E SCONN | ECT             | S Connect              |         | 4         |          | No Access      |                              |                    |                      |        |          |          |             |                |   |   |   |
| •       | ⊞ SSTUD |                 | Sales Studio           |         | 2         |          | Full Access    |                              |                    |                      |        |          |          |             |                |   |   |   |

- Click on the **expand** button of the selected row.
- A drop-down data grid will appear showing the Access Level for each Access Type.
  - This image shows Access Levels for Sales Studio are set at 2 Full Access.

| e       |                         |                            |                 | User Right     | is - Nudeus Configurati | ar: Version 2023.11.0.10 - | All Things Example ( | Company |          |          |             | æ              | - 0 | × |
|---------|-------------------------|----------------------------|-----------------|----------------|-------------------------|----------------------------|----------------------|---------|----------|----------|-------------|----------------|-----|---|
| ٦       | Home Accounts           | s Call Centre Com          | npany Contract  | Departments    | Human Resour            | ces Inventory              | Reporting            | Sales   | Security | Services | Static Data | Companion Apps | - 0 | × |
| E<br>Sa | ve Back Save Layout Wor | kspaces Save Filter        | Accounts Ad +   |                |                         |                            |                      |         |          |          |             |                |     | ~ |
|         | Code                    | CodeDescription            | AccessLevel     |                |                         |                            |                      |         |          |          |             |                |     |   |
| Ψ       | *[]c                    | ∎∏c                        | -               | *[]c           |                         |                            |                      |         |          |          |             |                |     |   |
|         | WEBP                    | BPOWebPortal               | 4               | No Access      |                         |                            |                      |         |          |          |             |                |     |   |
|         | ACCOUNTS                | BPO Accounts               | 4               | No Access      |                         |                            |                      |         |          |          |             |                |     |   |
|         |                         | Configurator               | 3               | Limited Access |                         |                            |                      |         |          |          |             |                |     |   |
|         | 1 DASH                  | Dashboards                 | 4               | No Access      |                         |                            |                      |         |          |          |             |                |     |   |
|         | III BPO                 | BPO Application            | 3               | Limited Access |                         |                            |                      |         |          |          |             |                |     |   |
|         | ⊞ CRM                   | CRM                        | 3               | Limited Access |                         |                            |                      |         |          |          |             |                |     |   |
|         |                         | S Connect                  | 4               | No Access      |                         |                            |                      |         |          |          |             |                |     |   |
| 1       | SSTUD                   | Sales Studio               | 2 -             | Full Access    |                         |                            |                      |         |          |          |             |                |     |   |
|         | Level 1                 |                            |                 |                |                         |                            |                      |         |          |          |             |                |     |   |
|         | AccessType              | CodeDescription            |                 |                | AccessLevel             | Description                |                      |         |          |          |             |                |     |   |
|         | ±                       | SalesStudio: Payment Fac   | ctors           |                | 2                       |                            |                      |         |          |          |             |                |     |   |
|         | Œ                       | SalesStudio: Quotes        |                 |                | 2                       |                            |                      |         |          |          |             |                |     |   |
|         | ±                       | SalesStudio: Approve sub   | ordinate quotes |                | 2                       |                            |                      |         |          |          |             |                |     |   |
|         | +                       | SalesStudio: Set default q | uote items      |                | 2                       |                            |                      |         |          |          |             |                |     |   |
|         |                         | SalesStudio: Quotes        |                 |                | 2                       |                            |                      |         |          |          |             |                |     |   |
|         |                         | SalesStudio: Quote Mainte  | enance          |                | 2                       |                            |                      |         |          |          |             |                |     |   |
|         |                         | SalesStudio: Sales Bundles | 5               |                | 2                       |                            |                      |         |          |          |             |                |     |   |
|         | +                       | SalesStudio: Sales Bundle  | Maintenance     |                | 2                       |                            |                      |         |          |          |             |                |     |   |

- Click on the Access Level field in the selected row.
- A drop-down **menu** will appear and you will select the relevant **Access Level**.

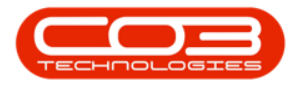

• In this image, the security access for the entire Sales Studio will be set to **3** - **Limited Access**.

| æ       |                          |                             |                    |                  |                |               |                 |           |       |          |          |             |                |     | × |
|---------|--------------------------|-----------------------------|--------------------|------------------|----------------|---------------|-----------------|-----------|-------|----------|----------|-------------|----------------|-----|---|
| ٦       | Home Accounts            | Call Centre Com             | ipany              | Contract         | Department     | s Human Resou | urces Inventory | Reporting | Sales | Security | Services | Static Data | Companion Apps | - 0 | × |
| L<br>Sa | ve Back Save Layout Work | repaces Save Filter Refresh | Accounts<br>Find G | Ad ~             |                |               |                 |           |       |          |          |             |                |     | ~ |
|         | Code                     | CodeDescription             | AccessLev          | d                |                |               |                 |           |       |          |          |             |                |     |   |
| ٣       | s∐c                      | ∎⊑c                         | -                  |                  | n⊡c            |               |                 |           |       |          |          |             |                |     |   |
|         | ⊞ WEBP                   | BPOWebPortal                | 4                  |                  | No Access      |               |                 |           |       |          |          |             |                |     |   |
|         | ⊞ ACCOUNTS               | BPO Accounts                | 4                  |                  | No Access      |               |                 |           |       |          |          |             |                |     |   |
|         | CONFIG                   | Configurator                | 3                  |                  | Limited Access |               |                 |           |       |          |          |             |                |     |   |
|         | DASH                     | Dashboards                  | 4                  |                  | No Access      |               |                 |           |       |          |          |             |                |     |   |
|         |                          | BPO Application             | 3                  |                  | Limited Access |               |                 |           |       |          |          |             |                |     |   |
|         |                          | CRM                         | 3                  |                  | Limited Access |               |                 |           |       |          |          |             |                |     |   |
|         |                          | S Connect                   | 4                  |                  | No Access      |               |                 |           |       |          |          |             |                |     |   |
| 1       | ⊟ SSTUD                  | Sales Studio                | 2                  | *                | Full Access    |               |                 |           |       |          |          |             |                |     |   |
|         | Level 1                  |                             | fldCode            | # fidCodeDes     | cription       |               |                 |           |       |          |          |             |                |     |   |
|         | AccessType               | CodeDescription             | 1                  | Unlimited Access |                | AccessLevel   | Description     |           |       |          |          |             |                |     |   |
|         |                          | SalesStudio: Payment Face   | 3                  | Limited Access   |                | 2             |                 |           |       |          |          |             |                |     |   |
|         |                          | SalesStudio: Quotes         | 4                  | No Access        |                | 2             |                 |           |       |          |          |             |                |     |   |
|         |                          | SalesStudio: Approve subo   |                    |                  |                | 2             |                 |           |       |          |          |             |                |     |   |
|         |                          | SalesStudio: Set default qu |                    |                  |                | 2             |                 |           |       |          |          |             |                |     |   |
|         |                          | SalesStudio: Quotes         | ×                  |                  |                | 2             |                 |           |       |          |          |             |                |     |   |
|         |                          | SalesStudio: Quote Mainte   | nance              |                  |                | 2             |                 |           |       |          |          |             |                |     |   |
|         |                          | SalesStudio: Sales Bundles  |                    |                  |                | 2             |                 |           |       |          |          |             |                |     |   |
|         |                          | SalesStudio: Sales Bundle I | Maintenance        |                  |                | 2             |                 |           |       |          |          |             |                |     |   |

• Click on Save.

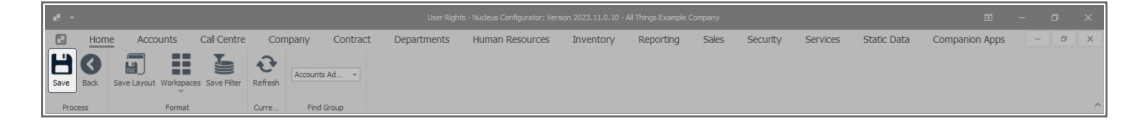

- A User Rights message will pop up saying -
  - User Rights updated successfully.
- Click on OK.

| đ       |              |                            |                 | User Rights -  |                 |                    | ll Things Example |       |          |          |             |                |     | × |
|---------|--------------|----------------------------|-----------------|----------------|-----------------|--------------------|-------------------|-------|----------|----------|-------------|----------------|-----|---|
| C       | Home Account | Gall Centre Cor            | npany Contract  | Departments    | Human Resources | Inventory          | Reporting         | Sales | Security | Services | Static Data | Companion Apps | - 0 | × |
| E<br>se | Process      | spaces Save Filter Refresh | Accounts Ad     |                |                 |                    |                   |       |          |          |             |                |     | ^ |
|         | Code         | CodeDescription            | AccessLevel     | Description    |                 |                    |                   |       |          |          |             |                |     |   |
| т       | NII:         | N() C                      | -               | M∏ C           |                 |                    |                   |       |          |          |             |                |     |   |
|         | WEBP         | BPOWebPortal               | 4               | No Access      |                 |                    |                   |       |          |          |             |                |     |   |
|         |              | BPO Accounts               | 4               | No Access      |                 |                    |                   |       |          |          |             |                |     |   |
|         |              | Configurator               | 3               | Limited Access |                 |                    |                   |       |          |          |             |                |     |   |
|         | 1 DASH       | Dashboards                 | 4               | No Access      |                 |                    |                   |       |          |          |             |                |     |   |
|         | ⊞ BPO        | BPO Application            | 3               | Limited Access |                 |                    |                   |       |          |          |             |                |     |   |
|         | ⊞ CRM        | CRM                        | 3               | Limited Access |                 |                    |                   |       |          |          |             |                |     |   |
|         | ⊞ SCONNECT   | S Connect                  | 4               | No Access      |                 |                    |                   |       |          |          |             |                |     |   |
|         | E SSTUD      | Sales Studio               | 2 -             | Limited Access | User Rights     |                    | ×                 |       |          |          |             |                |     |   |
|         | Level 1      |                            |                 |                |                 |                    |                   |       |          |          |             |                |     |   |
|         | AccessType   | CodeDescription            |                 |                | 🚺 🚺 User Rig    | hts updated succes | sfully.           |       | Descrip  | tion     |             |                |     |   |
|         |              | SalesStudio: Payment Fa    | cctors          |                | -               |                    |                   |       | Limited  | Access   |             |                |     |   |
|         |              | SalesStudio: Quotes        |                 |                |                 |                    | ~                 |       | Limited  | Access   |             |                |     |   |
|         |              | SalesStudio: Approve sub   | ordinate quotes |                |                 |                    |                   |       | Limited  | Access   |             |                |     |   |

• Click **Refresh** to update the saved changes.

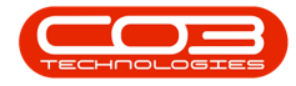

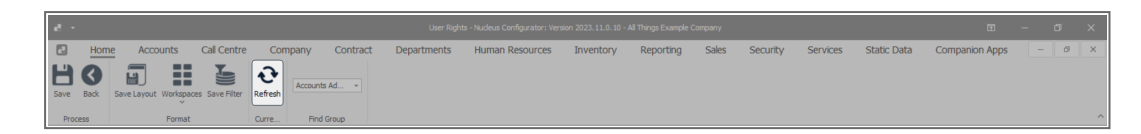

- You will return to the User Rights screen showing the updated **Access Level**.
  - This image shows Sales Studio Access Level updated from 2 Full Access to 3 Limited Access.

| e -                                          |             | User Right      | s - Nudeus Configurator: Vers | ion 2023.11.0.10 - ( | All Things Example C | ompany |          |          |             | Œ              | - 0 | ×   |
|----------------------------------------------|-------------|-----------------|-------------------------------|----------------------|----------------------|--------|----------|----------|-------------|----------------|-----|-----|
| B Home Accounts Call Centre Co               | mpany Contr | act Departments | Human Resources               | Inventory            | Reporting            | Sales  | Security | Services | Static Data | Companion Apps |     | ø × |
| Save Back Save Layout Workspaces Save Filter | Accounts Ad |                 |                               |                      |                      |        |          |          |             |                |     |     |
| Process Format Curre                         | Find Group  |                 |                               |                      |                      |        |          |          |             |                |     | ^   |
| Code CodeDescription                         | AccessLevel | Description     |                               |                      |                      |        |          |          |             |                |     |     |
| <b>▼</b> # <u>□</u> c # <u>□</u> c           | -           | 4[]C            |                               |                      |                      |        |          |          |             |                |     |     |
| WEBP BPOWebPortal                            | 4           | No Access       |                               |                      |                      |        |          |          |             |                |     |     |
| ACCOUNTS BPO Accounts                        | 4           | No Access       |                               |                      |                      |        |          |          |             |                |     |     |
| CONFIG Configurator                          | 3           | Limited Access  |                               |                      |                      |        |          |          |             |                |     |     |
| DASH Dashboards                              | 4           | No Access       |                               |                      |                      |        |          |          |             |                |     |     |
| BPO BPO Application                          | 3           | Limited Access  |                               |                      |                      |        |          |          |             |                |     |     |
|                                              | 3           | Limited Access  |                               |                      |                      |        |          |          |             |                |     |     |
| SCONNECT     S Connect                       | 4           | No Access       |                               |                      |                      |        |          |          |             |                |     |     |
| ▶ 🗆 SSTUD Sales Studio                       | 3           | Limited Access  |                               |                      |                      |        |          |          |             |                |     |     |
| Level 1                                      |             |                 |                               |                      |                      |        |          |          |             |                |     |     |
| AccessType CodeDescription                   | AccessLevel | Description     |                               |                      |                      |        |          |          |             |                |     |     |
| SalesStudio: Payment Facctors                | 3           |                 |                               |                      |                      |        |          |          |             |                |     |     |
| SalesStudio: Quotes                          | 3           |                 |                               |                      |                      |        |          |          |             |                |     |     |
| SalesStudio: Approve subordi                 | 3           |                 |                               |                      |                      |        |          |          |             |                |     |     |
| SalesStudio: Set default quot                | 3           |                 |                               |                      |                      |        |          |          |             |                |     |     |
| SalesStudio: Quotes                          | 3           |                 |                               |                      |                      |        |          |          |             |                |     |     |
| SalesStudio: Quote Maintena                  | 3           |                 |                               |                      |                      |        |          |          |             |                |     |     |
| BalesStudio: Sales Bundles                   | 3           |                 |                               |                      |                      |        |          |          |             |                |     |     |
| SalesStudio: Sales Bundle Mai                | 3           |                 |                               |                      |                      |        |          |          |             |                |     |     |

### **SET ACCESS LEVELS ON SUB CODES**

• Click on the **drop-down arrow** in the **Find Group** ribbon frame.

| - 5a      |                                    |           |           |             | ts - Nucleus Configurator: Vers |           |           |       |          |          |             |                |    |   |
|-----------|------------------------------------|-----------|-----------|-------------|---------------------------------|-----------|-----------|-------|----------|----------|-------------|----------------|----|---|
| E Hom     | ne Accounts Call Centr             | e Company | Contract  | Departments | Human Resources                 | Inventory | Reporting | Sales | Security | Services | Static Data | Companion Apps | ø× |   |
| Save Back | Save Layout Workspaces Save Filter | Refresh   | alue is 👻 |             |                                 |           |           |       |          |          |             |                |    |   |
| Process   | Format                             | Curre Fir | nd Group  |             |                                 |           |           |       |          |          |             |                |    | ^ |

- A Group Name and Description drop-down list will be displayed.
- Select the Group Name that you wish to set the Access Level for.
  - In this image, **Accounts Administration** is selected.

| - 5a   |                  |                      |            |                 |                            |                 |           |           |       |          |          |             |                |   | $\times$ |
|--------|------------------|----------------------|------------|-----------------|----------------------------|-----------------|-----------|-----------|-------|----------|----------|-------------|----------------|---|----------|
|        | Home Acco        | ints Call Cen        | re Con     | npany Contract  | Departments                | Human Resources | Inventory | Reporting | Sales | Security | Services | Static Data | Companion Apps | Ø | ×        |
| B      | 3                |                      | €          | (EditValue is + |                            |                 |           |           |       |          |          |             |                |   |          |
| Save E | Sack Save Layout | Workspaces Save Filt | er Refresh | Name            | # Description              | *               |           |           |       |          |          |             |                |   |          |
| Proces | s                | Format               | Curre      | ACAD            | Accounts Administration    |                 |           |           |       |          |          |             |                |   | ^        |
|        |                  |                      |            | ACMA            | Accounts Management        |                 |           |           |       |          |          |             |                |   |          |
| -      |                  |                      |            | ADMIN           | Administration             |                 |           |           |       |          |          |             |                |   |          |
| 1      |                  |                      |            | BASE            | Base User Rights           |                 |           |           |       |          |          |             |                |   |          |
|        |                  |                      |            | CCAD            | Call Centre Administration |                 |           |           |       |          |          |             |                |   |          |
|        |                  |                      |            | CCMA            | Call Centre Management     |                 |           |           |       |          |          |             |                |   |          |
|        |                  |                      |            | CLOG            | Call Logging               | ¥               |           |           |       |          |          |             |                |   |          |

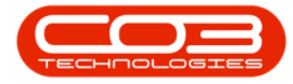

• The Code and Access Level data grid will be displayed.

|   |          | Home Accour        | ts Call Centre        | Co      | mpany Con   | tract Departn  | nents Human Resources | Inventory | Reporting | Sales | Security | Services | Static Data | Companion Apps | - [ | ØX |
|---|----------|--------------------|-----------------------|---------|-------------|----------------|-----------------------|-----------|-----------|-------|----------|----------|-------------|----------------|-----|----|
| s | H<br>ave | Back Save Layout W | orkspaces Save Filter | Refresh | Accounts Ad | •              |                       |           |           |       |          |          |             |                |     |    |
|   | Pro      | cess I             | format                | Curre   | Find Group  |                |                       |           |           |       |          |          |             |                |     | ^  |
|   | Cos      | de                 | CodeDescription       |         | AccessLevel | Description    |                       |           |           |       |          |          |             |                |     |    |
| Ψ | 100      |                    | ∎∏c                   |         | -           | N]]C           |                       |           |           |       |          |          |             |                |     |    |
|   |          | WEBP               | BPOWebPortal          |         | 4           | No Access      |                       |           |           |       |          |          |             |                |     |    |
|   |          | ACCOUNTS           | BPO Accounts          |         | 4           | No Access      |                       |           |           |       |          |          |             |                |     |    |
|   |          | CONFIG             | Configurator          |         | 3           | Limited Access |                       |           |           |       |          |          |             |                |     |    |
|   |          | DASH               | Dashboards            |         | 4           | No Access      |                       |           |           |       |          |          |             |                |     |    |
|   |          | BPO                | BPO Application       |         | 3           | Limited Access |                       |           |           |       |          |          |             |                |     |    |
|   |          | CRM                | CRM                   |         | 3           | Limited Access |                       |           |           |       |          |          |             |                |     |    |
|   | Œ        | SCONNECT           | S Connect             |         | 4           | No Access      |                       |           |           |       |          |          |             |                |     |    |
| T |          | SSTUD              | Sales Studio          |         | 2           | Full Access    |                       |           |           |       |          |          |             |                |     |    |

- Select the **Code** you wish to set the **Access Level** for.
  - In this image, **Configurator** is selected.

|     | ٦          | Home Account                                              | ts Call Centre                                                                       | Cor     | mpany Co                        | ntrac                                                                                            | t Departments                                                                             | Human Resources | Inventory | Reporting | Sales | Security | Services | Static Data | Companion Apps | - 0 > |   |
|-----|------------|-----------------------------------------------------------|--------------------------------------------------------------------------------------|---------|---------------------------------|--------------------------------------------------------------------------------------------------|-------------------------------------------------------------------------------------------|-----------------|-----------|-----------|-------|----------|----------|-------------|----------------|-------|---|
| s   | H)<br>iave | Back Save Layout Wo                                       | rkspaces Save Filter                                                                 | Refresh | Accounts Ad                     |                                                                                                  |                                                                                           |                 |           |           |       |          |          |             |                |       |   |
|     | Proce      | s Fr                                                      | ormat                                                                                | Curre   | Find Group                      |                                                                                                  |                                                                                           |                 |           |           |       |          |          |             |                |       | ^ |
|     | Code       |                                                           | CodeDescription                                                                      |         | AccessLevel                     | -                                                                                                | Description                                                                               |                 |           |           |       |          |          |             |                |       |   |
| ٣   | #∐c        |                                                           | ∎⊡c                                                                                  |         | -                               |                                                                                                  | (]c                                                                                       |                 |           |           |       |          |          |             |                |       |   |
|     | ( m        |                                                           | 0                                                                                    |         | 9                               |                                                                                                  | imited Access                                                                             |                 |           |           |       |          |          |             |                |       |   |
| 110 | 1.0        | CONFIG                                                    | Configurator                                                                         |         | 2                               |                                                                                                  |                                                                                           |                 |           |           |       |          |          |             |                |       |   |
| Ĺ   |            | BPO                                                       | BPO Application                                                                      |         | 3                               | L                                                                                                | imited Access                                                                             |                 |           |           |       |          |          |             |                |       | ۲ |
| ĺ   |            | BPO<br>CRM                                                | BPO Application<br>CRM                                                               |         | 3                               | L                                                                                                | imited Access<br>imited Access                                                            |                 |           |           |       |          |          |             |                |       |   |
|     | ±          | DONFIG<br>BPO<br>CRM<br>SSTUD                             | BPO Application<br>CRM<br>Sales Studio                                               |         | 3<br>3<br>3                     | L                                                                                                | imited Access<br>imited Access<br>imited Access                                           |                 |           |           |       |          |          |             |                |       |   |
| r   |            | CONFIG<br>BPO<br>CRM<br>SSTUD<br>WEBP                     | BPO Application<br>CRM<br>Sales Studio<br>BPOWebPortal                               |         | 3<br>3<br>3<br>4                |                                                                                                  | imited Access<br>imited Access<br>imited Access<br>No Access                              |                 |           |           |       |          |          |             |                |       |   |
|     |            | CONFIG<br>BPO<br>CRM<br>SSTUD<br>WEBP<br>ACCOUNTS         | BPO Application<br>GRM<br>Sales Studio<br>BPOWebPortal<br>BPO Accounts               |         | 3<br>3<br>3<br>4<br>4           |                                                                                                  | imited Access<br>imited Access<br>imited Access<br>No Access<br>No Access                 |                 |           |           |       |          |          |             |                |       |   |
|     |            | CONFIG<br>BPO<br>CRM<br>SSTUD<br>WEBP<br>ACCOUNTS<br>DASH | BPO Application<br>CRM<br>Sales Studio<br>BPOWebPortal<br>BPO Accounts<br>Dashboards |         | 3<br>3<br>3<br>4<br>4<br>4<br>4 | L<br>L<br>I<br>I<br>I<br>I<br>I<br>I<br>I<br>I<br>I<br>I<br>I<br>I<br>I<br>I<br>I<br>I<br>I<br>I | Limited Access<br>Limited Access<br>Limited Access<br>No Access<br>No Access<br>No Access |                 |           |           |       |          |          |             |                |       |   |

- Click on the **expand** button of the selected row.
- A drop-down **data grid** will appear showing **Level 1**.

| e |                         |                              |              |                              |              |           |       |          |          |             |                |     | ×   |
|---|-------------------------|------------------------------|--------------|------------------------------|--------------|-----------|-------|----------|----------|-------------|----------------|-----|-----|
|   | Home Account            | s Call Centre Co             | mpany Contra | t Departments Human Resource | es Inventory | Reporting | Sales | Security | Services | Static Data | Companion Apps | - 1 | ø × |
| s | ave Back Save Layout Wo | rispaces Save Filter Refresh | Accounts Ad  |                              |              |           |       |          |          |             |                |     |     |
|   | Code                    | CodeDescription              | Accessievel  |                              |              |           |       |          |          |             |                |     |     |
| Ŧ | 4()c                    | 1[]c                         | -            | ]c                           |              |           |       |          |          |             |                |     |     |
|   | CONFIG                  | Configurator                 | 3            | mited Access                 |              |           |       |          |          |             |                |     |     |
|   | Level 1                 |                              |              |                              |              |           |       |          |          |             |                |     |     |
|   | AccessType              | CodeDescription              | AccessLevel  | lescription                  |              |           |       |          |          |             |                |     |     |
| Þ | E SYST                  | Accounts                     | 3            | imited Access                |              |           |       |          |          |             |                |     |     |
|   | E SYST                  | Call Centre                  | 3            | imited Access                |              |           |       |          |          |             |                |     |     |
|   | E SYST                  | Companion Applications       | 4            | lo Access                    |              |           |       |          |          |             |                |     |     |
|   | E SYST                  | Company                      | 3            | inited Access                |              |           |       |          |          |             |                |     |     |
|   | E SYST                  | Contracts                    | 3            | inited Access                |              |           |       |          |          |             |                |     |     |
|   | E SYST                  | Departments                  | 3            | imited Access                |              |           |       |          |          |             |                |     |     |
|   | E SYST                  | Human Resources              | 3            | imited Access                |              |           |       |          |          |             |                |     |     |
|   | ⊞ SYST                  | Inventory                    | 3            | imited Access                |              |           |       |          |          |             |                |     |     |
|   | E SYST                  | Reports                      | 3            | imited Access                |              |           |       |          |          |             |                |     |     |
|   | ⊞ SYST                  | Sales                        | 4            | lo Access                    |              |           |       |          |          |             |                |     |     |
|   | SYST                    | Scheduling                   |              | io Access                    |              |           |       |          |          |             |                |     |     |
|   | ⊞ SYST                  | Security                     | 3            | imited Access                |              |           |       |          |          |             |                |     |     |
|   | ⊞ SYST                  | Services                     | 3            | imited Access                |              |           |       |          |          |             |                |     |     |
|   | E SYST                  | Static Data                  | 3            | imited Access                |              |           |       |          |          |             |                |     |     |

- Select the **Code** you wish to set the **Access Level** for.
  - In this image, **SYST Accounts** is selected.

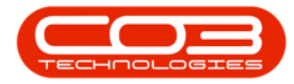

| 6       | 3     | Home         | e Acco      | ounts     | Cal Centre       | Cor                 | mpany    | Contra | ct Departments | Human Resources | Inventory | Reporting | Sales | Security | Services | Static Data | Companion Apps | - 0 | × |
|---------|-------|--------------|-------------|-----------|------------------|---------------------|----------|--------|----------------|-----------------|-----------|-----------|-------|----------|----------|-------------|----------------|-----|---|
| E<br>Se | Ve    | <b>B</b> ack | Save Layout | Workspace | s Save Filter    | <b>∂</b><br>Refresh | Accounts | ۰ ۲    |                |                 |           |           |       |          |          |             |                |     |   |
|         | Proce | ess          |             | Format    |                  | Curre               | Find G   | roup   |                |                 |           |           |       |          |          |             |                |     |   |
| _       | Code  |              |             | Codeu     |                  |                     |          | -      | Description    |                 |           |           |       |          |          |             |                |     |   |
| T       | ALIC  |              |             | ∎∐c       |                  |                     | -        |        | 4[]C           |                 |           |           |       |          |          |             |                |     |   |
|         |       | CONFIG       |             | Config    | urator           |                     | 3        |        | Limited Access |                 |           |           |       |          |          |             |                |     |   |
|         | Le    | rvel 1       |             |           |                  |                     |          |        |                |                 |           |           |       |          |          |             |                |     |   |
|         | Acc   | cessType     |             |           |                  |                     |          |        |                |                 |           |           |       |          |          |             |                |     |   |
| Þ       | Ð     | SYST         |             | Accou     | nts              |                     | 3        |        | Limited Access |                 |           |           |       |          |          |             |                |     |   |
|         | Ð     | SYST         |             | Call Co   | entre            |                     | 3        |        | Limited Access |                 |           |           |       |          |          |             |                |     |   |
|         | Đ     | SYST         |             | Compa     | anion Applicatio | ns                  | 4        |        | No Access      |                 |           |           |       |          |          |             |                |     |   |
|         | Ð     | SYST         |             | Compa     | any              |                     | 3        |        | Limited Access |                 |           |           |       |          |          |             |                |     |   |
|         | Đ     | SYST         |             | Contra    | acts             |                     | 3        |        | Limited Access |                 |           |           |       |          |          |             |                |     |   |
|         | Œ     | 3 SYST       |             | Depar     | tments           |                     | 3        |        | Limited Access |                 |           |           |       |          |          |             |                |     |   |
|         | Œ     | 3 SYST       |             | Human     | n Resources      |                     | 3        |        | Limited Access |                 |           |           |       |          |          |             |                |     |   |
|         | Œ     | 3 SYST       |             | Inven     | tory             |                     | 3        |        | Limited Access |                 |           |           |       |          |          |             |                |     |   |
|         | Đ     | SYST         |             | Repor     | ts               |                     | 3        |        | Limited Access |                 |           |           |       |          |          |             |                |     |   |
|         | Ð     | SYST         |             | Sales     |                  |                     | 4        |        | No Access      |                 |           |           |       |          |          |             |                |     |   |
|         |       | SYST         |             | Sched     | uling            |                     |          |        | No Access      |                 |           |           |       |          |          |             |                |     |   |
|         | Ð     | SYST         |             | Securi    | ty               |                     | 3        |        | Limited Access |                 |           |           |       |          |          |             |                |     |   |
|         | Ð     | SYST         |             | Servio    | es               |                     | 3        |        | Limited Access |                 |           |           |       |          |          |             |                |     |   |
|         | Ð     | SYST         |             | Static    | Data             |                     | 3        |        | Limited Access |                 |           |           |       |          |          |             |                |     |   |

- Click on the **expand** button of the selected row.
- Image: Second Configuration Version 2020.11.0.90 41 Things Exercise Company
   Image: Second Configuration Version 2020.11.0.90 41 Things Exercise Company

   Image: Second Configuration Version Configuration Version Configuration Version Configuration Version Configuration
   Description

   Image: Second Configuration Version Configuration Version Configuration Version Version
- A drop-down data grid will appear showing Level 2

- Select the **Code** you wish to set the **Access Level** for.
  - In this image, SYST Chart of Accounts is selected.

| U. |          |                 |                      |                     |             |                           |             |                 |           |           |       |          |          |             |                |     |     |
|----|----------|-----------------|----------------------|---------------------|-------------|---------------------------|-------------|-----------------|-----------|-----------|-------|----------|----------|-------------|----------------|-----|-----|
|    |          | ome Accoun      | ts Call Centre       | Con                 | npany Co    | ntract                    | Departments | Human Resources | Inventory | Reporting | Sales | Security | Services | Static Data | Companion Apps | - 0 | Ø X |
|    | Save Bac | k Save Layout W | rkspaces Save Filter | <b>2</b><br>Refresh | Accounts Ad |                           |             |                 |           |           |       |          |          |             |                |     |     |
|    | Process  | F               | ormat                | Curre               | Find Group  |                           |             |                 |           |           |       |          |          |             |                |     | ^   |
|    | Code     |                 |                      |                     | AccessLevel | <ul> <li>Descr</li> </ul> |             |                 |           |           |       |          |          |             |                |     |     |
| ٦  | r ∎⊡c    |                 | a⊡c                  |                     | -           | N[]C                      |             |                 |           |           |       |          |          |             |                |     |     |
|    | 🗆 CO     | NFIG            | Configurator         |                     | 3           | Limite                    | ed Access   |                 |           |           |       |          |          |             |                |     |     |
|    | Level    | Level 1         |                      |                     |             |                           |             |                 |           |           |       |          |          |             |                |     |     |
|    | Access   | Type            | CodeDescription      |                     | AccessLevel | Desc                      | ription     |                 |           |           |       |          |          |             |                |     |     |
|    | 🗆 S      | YST             | Accounts             |                     | 3           | Limit                     | ed Access   |                 |           |           |       |          |          |             |                |     |     |
|    | Leve     | 2               |                      |                     |             |                           |             |                 |           |           |       |          |          |             |                |     |     |
|    |          | sType           |                      |                     | AccessLevel | * Desc                    |             |                 |           |           |       |          |          |             |                |     |     |
| Þ  | E        | SYST            | Chart of Accounts    |                     | 3           | Limite                    | ed Access   |                 |           |           |       |          |          |             |                |     |     |
|    |          | SYST            | Account Drivers      |                     | 3           | Limite                    | ed Access   |                 |           |           |       |          |          |             |                |     |     |
|    | Ð        | SYST            | Credit Terms Config  |                     | 4           | No A                      | ccess       |                 |           |           |       |          |          |             |                |     |     |
| L  | Œ        | SYST            | Segment Mapping      |                     | 4           | No A                      | ccess       |                 |           |           |       |          |          |             |                |     |     |
|    |          |                 |                      |                     |             |                           |             |                 |           |           |       |          |          |             |                |     |     |

• Click on the **expand** button of the selected row.

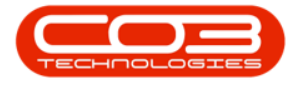

• A drop-down **data grid** will appear showing **Level 3** 

| e |          |                |                       |          |             |       | User Rigl       |                 |           |           |       |          |          |             |                |  | ×  |
|---|----------|----------------|-----------------------|----------|-------------|-------|-----------------|-----------------|-----------|-----------|-------|----------|----------|-------------|----------------|--|----|
| ł | I Ho     | me Accoun      | ts Call Centre        | Co       | mpany (     | Contr | act Departments | Human Resources | Inventory | Reporting | Sales | Security | Services | Static Data | Companion Apps |  | ØX |
| k | ave Back | Save Layout We | orkspaces Save Filter | Refresh  | Accounts Ad | *     |                 |                 |           |           |       |          |          |             |                |  |    |
|   | Process  | F              | ormat                 | Curre    | Find Grou   | qu    |                 |                 |           |           |       |          |          |             |                |  | ^  |
|   | Code     |                | CodeDescription       |          | AccessLevel | ^     | Description     |                 |           |           |       |          |          |             |                |  |    |
| ٣ | #[]C     |                | ∎⊡c                   |          | -           |       | ∎C .            |                 |           |           |       |          |          |             |                |  |    |
|   |          | FIG            | Configurator          |          | 3           |       | Limited Access  |                 |           |           |       |          |          |             |                |  |    |
|   | Level 1  | Level 1        |                       |          |             |       |                 |                 |           |           |       |          |          |             |                |  |    |
|   | AccessTy | pe             | CodeDescription       |          | AccessLevel |       | Description     |                 |           |           |       |          |          |             |                |  |    |
|   | 🗆 SYS    | ST             | Accounts              |          | 3           |       | Limited Access  |                 |           |           |       |          |          |             |                |  |    |
|   | Level 2  |                |                       |          |             |       |                 |                 |           |           |       |          |          |             |                |  |    |
|   | Access   | Гуре           | CodeDescription       |          | AccessLevel |       | Description     |                 |           |           |       |          |          |             |                |  |    |
|   | 🗆 S      | YST            | Chart of Accounts     |          | 3           |       | Limited Access  |                 |           |           |       |          |          |             |                |  |    |
|   | Level    | 13             |                       |          |             |       |                 |                 |           |           |       |          |          |             |                |  |    |
|   |          | sType          |                       |          | AccessLevel |       |                 |                 |           |           |       |          |          |             |                |  |    |
| Þ | Œ        | SYST           | Chart of Accounts I   | Maintain | 3           |       | Limited Access  |                 |           |           |       |          |          |             |                |  |    |

- Click on the Access Level field in the selected row.
- A drop-down **menu** will appear and you will select the relevant **Access Level**.
  - In this image, **4 No Access** is selected.

|   |      |                       |                            |             |                     |                                    |                    |           |           |       |          | œ – œ ×  |             |                |   |   |   |
|---|------|-----------------------|----------------------------|-------------|---------------------|------------------------------------|--------------------|-----------|-----------|-------|----------|----------|-------------|----------------|---|---|---|
|   | ]    | Home Account          | ts Call Centre Co          | mpany (     | Contra              | act Departmen                      | ts Human Resources | Inventory | Reporting | Sales | Security | Services | Static Data | Companion Apps | - | 0 | × |
| s | Proc | Back Save Layout Wo   | vispaces Save Filter       | Accounts Ad | ×                   |                                    |                    |           |           |       |          |          |             |                |   |   | ^ |
|   |      | e                     | CodeDescription            | AccessLevel | *                   | Description                        |                    |           |           |       |          |          |             |                |   |   |   |
| ٣ | ∎∏c  |                       | n⊡c                        | -           |                     | a∏c                                |                    |           |           |       |          |          |             |                |   |   |   |
|   | 8    | CONFIG                | Configurator               | 3           |                     | Limited Access                     |                    |           |           |       |          |          |             |                |   |   |   |
|   | b    | evel 1                |                            |             |                     |                                    |                    |           |           |       |          |          |             |                |   |   |   |
|   | Ac   | cessType              | CodeDescription            | AccessLevel |                     | Description                        |                    |           |           |       |          |          |             |                |   |   |   |
|   | E    | E SYST Accounts 3 Lit |                            |             |                     | Limited Access                     |                    |           |           |       |          |          |             |                |   |   |   |
|   |      | Level 2               |                            |             |                     |                                    |                    |           |           |       |          |          |             |                |   |   |   |
|   |      | AccessType            | CodeDescription            | AccessLevel | evel Description    |                                    |                    |           |           |       |          |          |             |                |   |   |   |
|   |      | E SYST                | Chart of Accounts          | 3           |                     | Limited Access                     |                    |           |           |       |          |          |             |                |   |   |   |
|   |      | Level 3               |                            |             |                     |                                    |                    |           |           |       |          |          |             |                |   |   |   |
|   |      | AccessType            |                            | AccessLevel |                     | Description                        |                    |           |           |       |          |          |             |                |   |   |   |
| L | ш    | SYST                  | Chart of Accounts Maintain | 3           |                     | <ul> <li>Limited Access</li> </ul> |                    |           |           |       |          |          |             |                |   |   |   |
|   |      | B SYST                | Account Drivers            | 3 fidCode   | 🕀 fido              | odeDescription                     |                    |           |           |       |          |          |             |                |   |   |   |
|   |      | ⊞ SYST                | Credit Terms Config        | 4 1 F       | Johnite<br>Full Aco | d Access<br>ess                    |                    |           |           |       |          |          |             |                |   |   |   |
|   |      | SYST Segment Mapping  |                            | 4 3 L       | imited              | Access                             |                    |           |           |       |          |          |             |                |   |   |   |
|   |      | B SYST                | Call Centre                | 3 4 1       | No Acce             | 55                                 |                    |           |           |       |          |          |             |                |   |   |   |
|   | E    | E SYST                | Companion Applications     | 4           |                     |                                    |                    |           |           |       |          |          |             |                |   |   |   |
|   | E    | E SYST                | Company                    | 3           |                     |                                    |                    |           |           |       |          |          |             |                |   |   |   |
|   | E    | E SYST                | Contracts                  | 3 ×         |                     |                                    |                    |           |           |       |          |          |             |                |   |   |   |

• Click on Save.

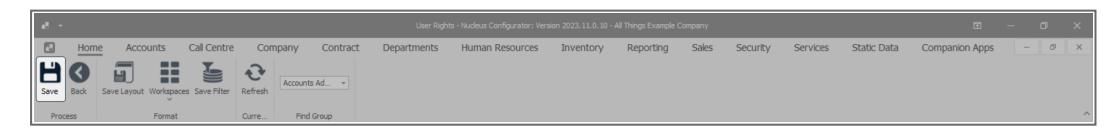

- A User Rights message will pop up saying -
  - User Rights updated successfully.

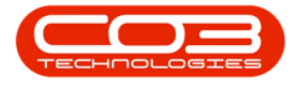

• Click on OK.

|    | ē -        |                                    |                 |          | User Righ       |                 |                      |          |         |          |          |             |                |     | ×   |
|----|------------|------------------------------------|-----------------|----------|-----------------|-----------------|----------------------|----------|---------|----------|----------|-------------|----------------|-----|-----|
| I  | 🖸 Hom      | e Accounts Call Centre             | Company         | Contr    | act Departments | Human Resources | Inventory            | Reportin | g Sales | Security | Services | Static Data | Companion Apps | - c | y X |
|    | Back       | Save Layout Workspaces Save Filter | Refresh Accourt | nts Ad 👻 |                 |                 |                      |          |         |          |          |             |                |     |     |
|    | Process    | Format                             | Curre Fin       | id Group |                 |                 |                      |          |         |          |          |             |                |     | ^   |
|    | Code       | CodeDescription                    | AccessLev       | rel 🔺    | Description     |                 |                      |          |         |          |          |             |                |     |     |
| ٣  | #∐c        | ∎⊡c                                | -               |          | ∎c .            |                 |                      |          |         |          |          |             |                |     |     |
|    | CONFIC     | G Configurator                     | 3               |          | Limited Access  |                 |                      |          |         |          |          |             |                |     |     |
|    | Level 1    |                                    |                 |          |                 |                 |                      |          |         |          |          |             |                |     |     |
|    | AccessType | CodeDescription                    | AccessLev       | /el      | Description     |                 |                      |          |         |          |          |             |                |     |     |
|    | E SYST     | Accounts                           | 3               |          | Limited Access  |                 |                      |          |         |          |          |             |                |     |     |
|    | E SYST     | Call Centre                        | 3               |          | Limited Access  |                 |                      |          |         |          |          |             |                |     |     |
|    | E SYST     | Companion Applicatio               | ns 4            |          | No Access       |                 |                      |          |         |          |          |             |                |     |     |
|    | E SYST     | Company                            | 3               |          | Limited Access  | (u. 18.11       |                      |          |         |          |          |             |                |     |     |
|    | E SYST     | Contracts                          | 3               |          | Limited Access  | User Rights     |                      | ×        |         |          |          |             |                |     |     |
|    | E SYST     | Departments                        | 3               |          | Limited Access  |                 |                      |          |         |          |          |             |                |     |     |
|    | E SYST     | Human Resources                    | 3               |          | Limited Access  | User Ri         | ghts updated success | fully.   |         |          |          |             |                |     |     |
|    | E SYST     | Inventory                          | 3               |          | Limited Access  |                 |                      |          |         |          |          |             |                |     |     |
|    | E SYST     | Reports                            | 3               |          | Limited Access  |                 | _                    |          |         |          |          |             |                |     |     |
| 10 | E CVCT     | Calac                              | 4               |          | No Access       |                 |                      | ж        |         |          |          |             |                |     |     |

• Click **Refresh** to update the saved changes.

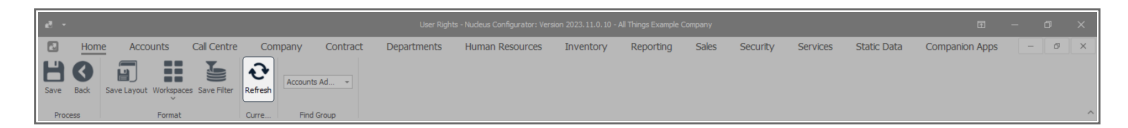

- You will return to the User Rights screen.
  - This image shows the updated Access Level of SYST -Chart of Accounts Maintain from 3 - Limited Access to 4 - No Access.

| eð       |                     |                            |               | User Righ        | ts - Nucleus Configurator: Ver: | sion 2023.11.0.10 - | All Things Example ( | Company |          |          |             | ⊞              | - 0 | × |
|----------|---------------------|----------------------------|---------------|------------------|---------------------------------|---------------------|----------------------|---------|----------|----------|-------------|----------------|-----|---|
|          | Home Account        | s Call Centre (            | Company Conti | ract Departments | Human Resources                 | Inventory           | Reporting            | Sales   | Security | Services | Static Data | Companion Apps | - 0 | × |
| E<br>Sav | Back Save Layout Wo | rkspaces Save Filter Refre | Accounts Ad   |                  |                                 |                     |                      |         |          |          |             |                |     |   |
| F        | Process Fi          | ormat Curre                | Find Group    |                  |                                 |                     |                      |         |          |          |             |                |     | ^ |
| -        |                     |                            |               | Description      |                                 |                     |                      |         |          |          |             |                |     |   |
| T I      | ∎C .                | k∏c                        | -             | k∏c              |                                 |                     |                      |         |          |          |             |                |     |   |
| _        | WEBP                | BPOWebPortal               | 4             | No Access        |                                 |                     |                      |         |          |          |             |                |     |   |
|          | ACCOUNTS            | BPO Accounts               | 4             | No Access        |                                 |                     |                      |         |          |          |             |                |     |   |
|          | CONFIG              | Configurator               | 3             | Limited Access   |                                 |                     |                      |         |          |          |             |                |     |   |
|          | Level 1             |                            |               |                  |                                 |                     |                      |         |          |          |             |                |     |   |
|          | AccessType          | CodeDescription            | AccessLevel   | Description      |                                 |                     |                      |         |          |          |             |                |     |   |
|          | E SYST              | Accounts                   | 3             | Limited Access   |                                 |                     |                      |         |          |          |             |                |     |   |
|          | Level 2             |                            |               |                  |                                 |                     |                      |         |          |          |             |                |     |   |
|          | AccessType          | CodeDescription            | AccessLevel   | Description      |                                 |                     |                      |         |          |          |             |                |     |   |
|          | SYST                | SYST Chart of Accounts 3   |               | Limited Access   |                                 |                     |                      |         |          |          |             |                |     |   |
|          | Level 3             |                            |               |                  |                                 |                     |                      |         |          |          |             |                |     |   |
|          | AccessType          | CodeDescription            | AccessLevel   | Description      |                                 |                     |                      |         |          |          |             |                |     |   |
| •        | 🗄 SYST              | Chart of Accounts Maintai  | n 4           | No Access        |                                 |                     |                      |         |          |          |             |                |     |   |

#### **IMPORTANT NOTES**

 If you are setting up a new group from scratch, it is a good idea to set the 'Company Modules: Site' Access first, otherwise you cannot assign a user to this group you have created, and the user will

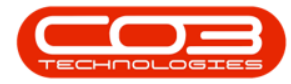

not be able to log into Nucleus Service.

• Set the **Site** (Branch) security dependant on which Sites the user may have access to.

#### **Related Topics**

- Security User Group and Security
- User and Group Security Create a New User
- User Group and Security Edit a User
- Delete a User
- User Group and Security Create New Group
- User Group and Security Edit a Group
- User Group and Security Procurement Authorisation
- User Group and Security Purchase Requisition Release for Approval Override

MNU.085.004